# Registration Quick Reference Card for Employees/Associates

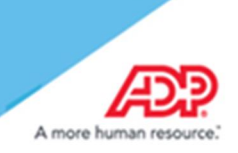

### **Updated March 2017**

## Contents

| Registration                  | 2  |
|-------------------------------|----|
| Activate Your Email Address   | 9  |
| Activate Your Mobile Phone    | 9  |
| Forgot Your User ID/Password? | 10 |

#### **Disclaimers:**

- Employee registration does not apply to admin-only services such as General Ledger Interface, ADP Reporting, and Payroll QuickView.
- The registration process outlined in this document does not apply to RUN Powered By ADP<sup>®</sup> Employee Access<sup>®</sup>.
- The registration process will vary slightly for employees registering for ADP Retirement Services on the participant website at <a href="http://www.mykplan.com">www.mykplan.com</a>.

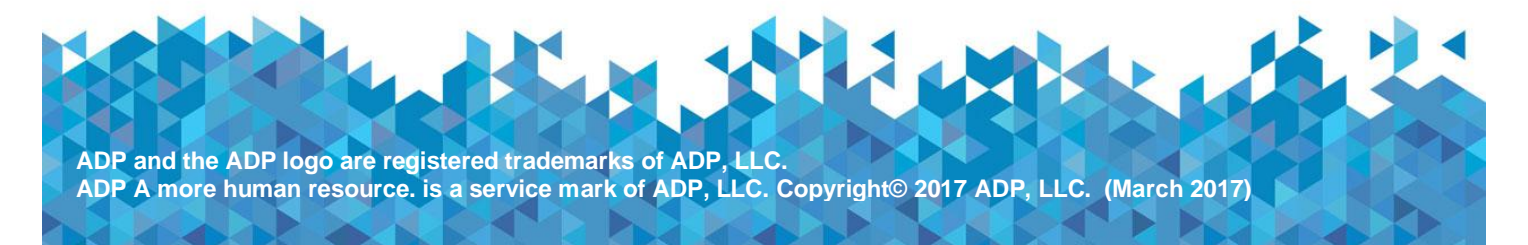

## Registration

Welcome! ADP is committed to protecting your privacy and ensuring that only you can access your personal information. To assist us in meeting that commitment, you must register with us before using our services.

**Before You Begin:** You will need your registration code and the URL to access your ADP service login page. If you do not have this information, contact your organization's administrator.

Your registration code's format and delivery method depend on your organization's setup:

 You receive a personal registration code (for example, b9a7q6re) in an email from ADP (SecurityServices\_NoReply@adp.com) or shared by your administrator (verbally or in a secure communication). This code is valid for 15 days from the date of issue.

(Or)

• Your administrator provides a code in the format "CompanyID-companyspecificcode" (for example, CompanyID-200Alabama1943) in a secure communication.

Security Tip: To protect your personal information from fraud, be sure to use a known computer or mobile device with a trusted internet connection.

On the login page of your ADP service, click the link to register and create your ADP service account. Follow the instructions on the page.

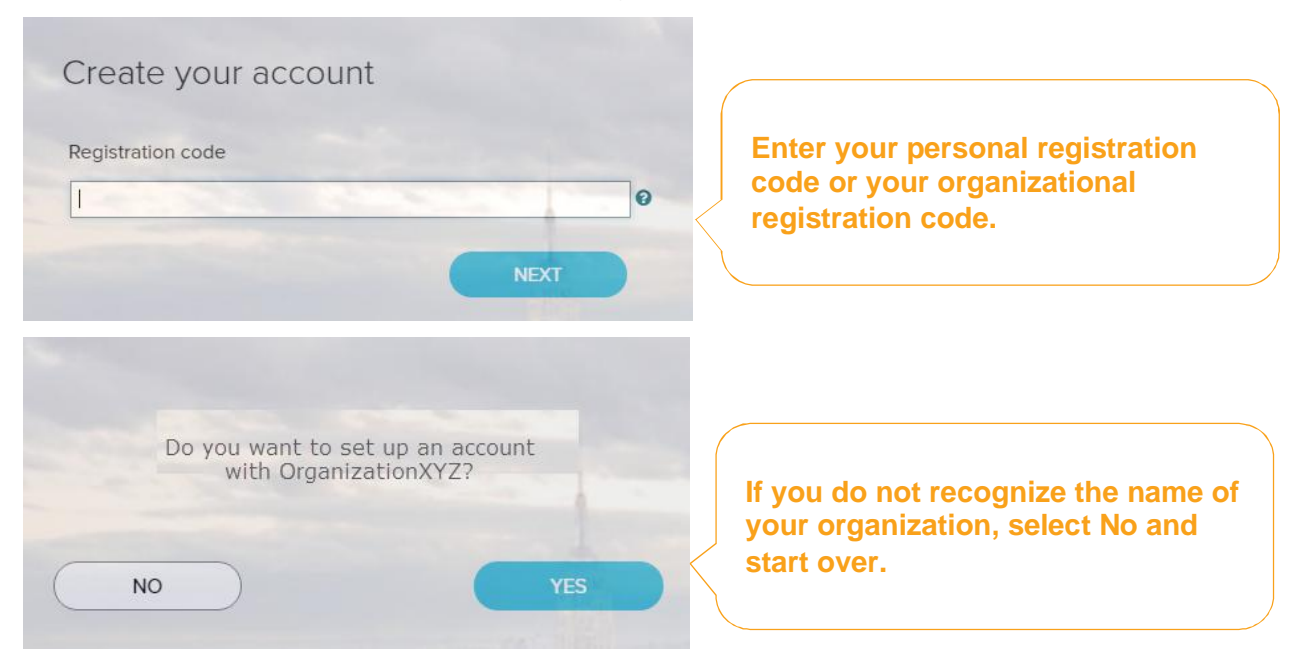

Enter your identity information.

#### Important: Based on your organization's setup, <u>ONE</u> of the options will apply.

| <b>Option 1</b><br>If you entered an Organizational Registration<br>code, the information requested might vary<br>based on your organization's setup. | Identify yourself<br>First name*  Last name*  Associate ID / Employee ID*                                                                                  |
|----------------------------------------------------------------------------------------------------|----------------------------------------------------------------------------------------------------|
| Google <sup>™</sup> reCAPTCHA challenge:<br>Click on the "I'm not a robot" check box and<br>answer a quick challenge and prove you are<br>human.      | SSN, EIN, or ITIN*<br>Birth month, day, and year*<br>Month  Day Year  Year  I'm not a robot I'm not a robot NEXT                                           |
| Option 2                                                                                                    |                                                                                                    |
| If you entered a Personal Registration code,<br>the information requested might vary based on<br>the information in your record.                      | Identify yourself  First name* Last name*                                                                                                    |
| Note: Google <sup>™</sup> reCAPTCHA challenge is not required when registering with a personal registration code.                                     | And at least one of these * <ul> <li>Associate ID / Employee ID</li> <li>Last 4 Digits of SSN, EIN, or ITIN</li> <li>Birth month, day, and year</li> </ul> |
|                                                                                                    | NEXT                                                                                                    |

Complete the Google<sup>™</sup> reCAPTCHA challenge.

This challenge is not required if you are registering with a personal registration code.

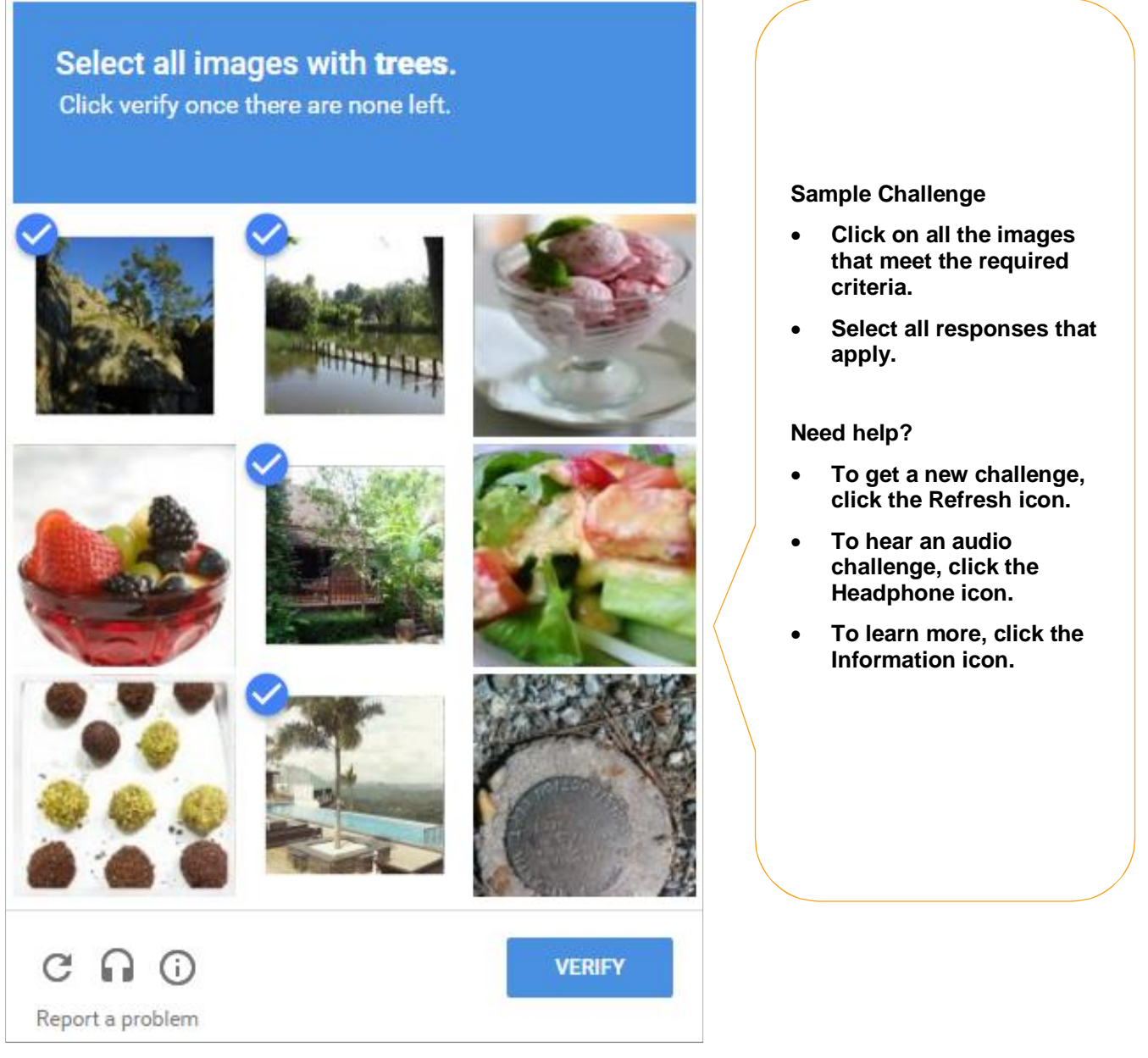

**Note:** The appearance of the challenge might vary slightly based on your browser and its settings.

| Additional V                                                                                                    | 'erification                                                                                                    |
|----------------------------------------------------------------------------------------------------|----------------------------------------------------------------------------------------------------|
| Depending on your organization's setup, you may                                                                                                    | be required to provide additional verification.                                                                                                    |
| <ul> <li>Option 1 – Get and Enter a Code</li> <li>If your email address or mobile phone number is <u>unique</u> within your organization, and you have access to it.</li> <li>How this works:</li> <li>You request a code to be sent to your email or mobile phone number and enter it in the personal registration code field on this page within 15 minutes.</li> <li>Don't recognize the email or mobile phone number displayed on this page or have trouble receiving the code? Use the option to answer identity questions, if available.</li> </ul>          | Personal registration code   Don't have a code?   Don't have a code?   Or thave a code?   Or thave a code?   Send the code to gour email or mobile phone, if available   Or thave a code?   SEND CODE |
| Option 2 – Answer Identity Questions<br>If your email address or mobile phone number in<br><u>not unique</u> within your organization's records,<br>or you do not recognize or have access to them.<br>How this works:<br>You select a valid response to each question<br>within 30 seconds.<br>These questions and their answer choices are<br>generated from public records and other<br>commercially available data sources. Your<br>responses are not used for any purpose other<br>than to verify your identity and are not shared<br>with your organization. | CANCEL NEXT                                                                                                    |

Complete the information required on this page to continue.

• Enter your contact information

To avoid answering your security questions during your next password reset, you can:

- Enter an email address and mobile phone number that are not shared with others.
- Authorize ADP to send you text messages about your account.
   Note: ADP will send email or text messages about your account to the email address and mobile number you provide. For example, ADP can send you emails or text messages to help you retrieve your forgotten login information. ADP will also alert you if we suspect your account has been compromised.

| Primary email address (used in | or notifications)* |                  |   |          |   |          |
|--------------------------------|--------------------|------------------|---|----------|---|----------|
| john_doe@organizationxyz.com   |                    |                  |   | Business | 0 | Personal |
| Secondary email address (rec   | ommended for a     | ccount recovery) |   |          |   |          |
| johndoe2570@myemail.com        |                    |                  | 0 | Business | ٠ | Personal |
| United States +1               | •                  | 972-722-4133     | • | Business | 0 | Personal |
| Secondary mobile phone num     | iber               |                  |   |          |   |          |
|                                |                    | 72 200 5000      |   | Ducinocc |   | Personal |

#### • View/Create your user ID and password

Memorize your user ID and password now, so you remember them later.

| Jser ID*                           |                  |            |              |                                             |
|------------------------------------|------------------|------------|--------------|---------------------------------------------|
| jdoe@organizationxyz               |                  |            |              |                                             |
| Password (case sensitive) * 🚱      |                  |            | D            | Depending on your organization's setup,     |
| travel@2016                        | Good             | 0          | < у          | our user ID may be generated for you.       |
| Show password                      | _                |            |              |                                             |
| asswords must be 8 - 64 ch         | aracters long ar | nd contain | n at least 1 | letter and 1 number. Passwords are case sen |
| Confirm password (case sensitive)* |                  |            |              |                                             |
|                                    |                  |            |              |                                             |

## (Or)

| User ID* 🕑<br>This user ID is available.<br>johndoe2570@myemail.com | CHECK AVAILABILITY                   | Depending on your organization's setup,<br>the option to create your user ID may be<br>available. |
|---------------------------------------------------------------------|--------------------------------------|---------------------------------------------------------------------------------------------------|
| Password (case sensitive) * 😧<br>tr@Vel2917<br>🖌 Show password      | Strong                               |                                                                                                   |
| Confirm password (case sensitive)*                                  | icters long and contain at least 1 l | etter and 1 number. Passwords are case sensitive.                                                 |

#### • Select security questions and answers

To protect your account, the information you enter will be used to verify your identity if you forget your user ID and/or password. Answers are not case sensitive. Be sure to choose answers you can remember.

Use answers to your security questions that you can easily remember later.

| Select security questions and answers o                           |              |
|-------------------------------------------------------------------|--------------|
| Question 1*                                                       |              |
| What was the name of your first pet?                              |              |
|                                                                   |              |
| Your answer (not case-sensitive)*                                 |              |
| bubbles                                                           |              |
|                                                                   |              |
| Question 2*                                                       |              |
| What was the first foreign country you visited?                   |              |
|                                                                   |              |
|                                                                   |              |
| Your answer (not case-sensitive)*                                 |              |
| Switzerland                                                       |              |
|                                                                   |              |
| Question 3*                                                       |              |
| In what city was your father born? (Enter full name of city only) |              |
|                                                                   |              |
|                                                                   |              |
| Your answer (not case-sensitive)*                                 |              |
| Boston                                                            |              |
|                                                                   |              |
|                                                                   | REGISTER NOW |
|                                                                   |              |

Click Register Now.

| Congratulations! Your registration is complete!                                                                      |                                                                                                    |
|----------------------------------------------------------------------------------------------------|----------------------------------------------------------------------------------------------------|
| Your account                                                                                                    | Activate your email/ phone®                                                                                                    |
| <ul> <li>Your user ID: johndoe2570@myemail.com</li> <li>Your available ADP services:</li> <li>ADP Service</li> </ul> | <ul> <li>Activate your email address and your mobile phone within 24 hours by responding to the messages sent to you:</li> <li>john_doe@organizationxyz.com</li> <li>+1 972-722-4133</li> <li>+1 973-200-5000</li> </ul> |

Your registration is complete. You can use your user ID and password to access your ADP service(s).

- Activate your email and mobile phone number to receive important notifications from your organization or ADP.
- Manage your account information to keep it accurate.

## **Activate Your Email Address**

During registration, if you provided an email address that is not shared with others in your organization, look out for an activation email from ADP. Click the link in the email you receive from SecurityService\_NoReply@ADP.com to complete the activation.

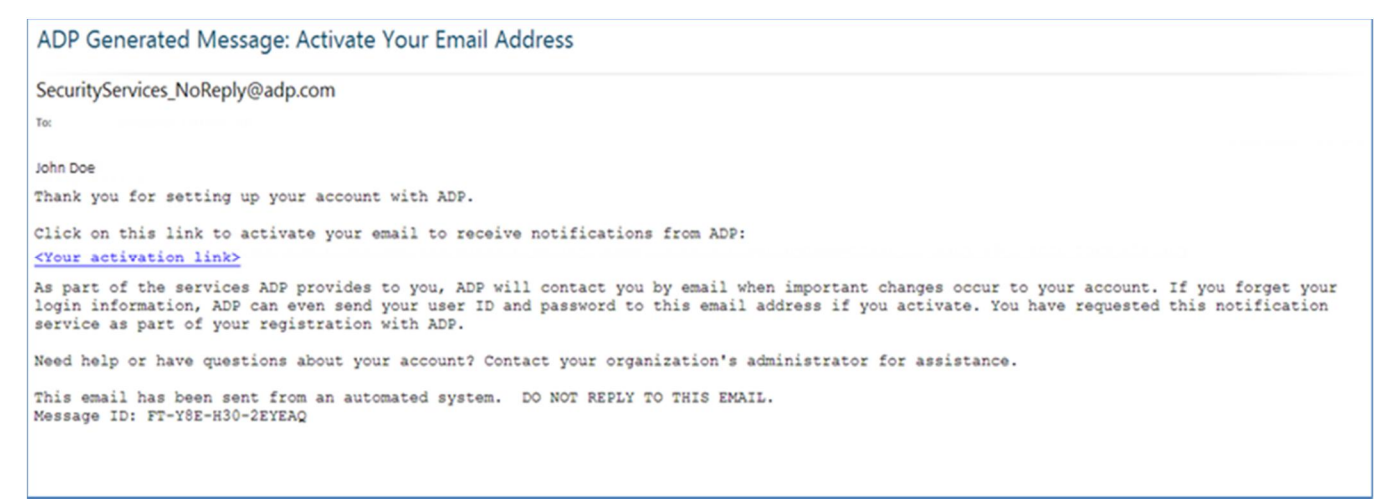

# **Activate Your Mobile Phone**

During registration, if you provided a mobile phone number that is not shared with other users in your organization, look out for a text message from ADP. Reply with the code.

**Note:** In some countries, your activation process will differ; so, follow the instructions in the text message to activate your mobile number.

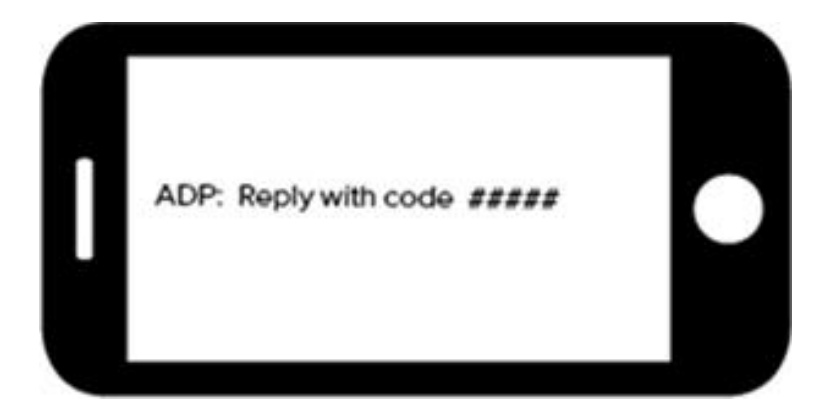

### Forgot Your User ID/Password?

If you forget your login information, you can use the "**Forgot Your User ID/Password**?" link on your ADP service login page to retrieve your user ID and reset your password. During this process, you will be required to verify that you are the rightful owner of the account to protect your personal information.

| * = Required                                                                       |                                                                                           |
|------------------------------------------------------------------------------------|-------------------------------------------------------------------------------------------|
| First name* 🛛<br>John<br>Last name*                                                | Enter your first name and last name exactly as they exist in your organization's records. |
| Doe<br>And at least one of these*<br>Email address<br>john.doe@organizationxyz.com | Enter an email address and/or mobile phone number associated with your account.           |
| Mobile phone number United States +1                                               |                                                                                           |

Upon successful verification of the information that you entered, your user ID will be displayed.

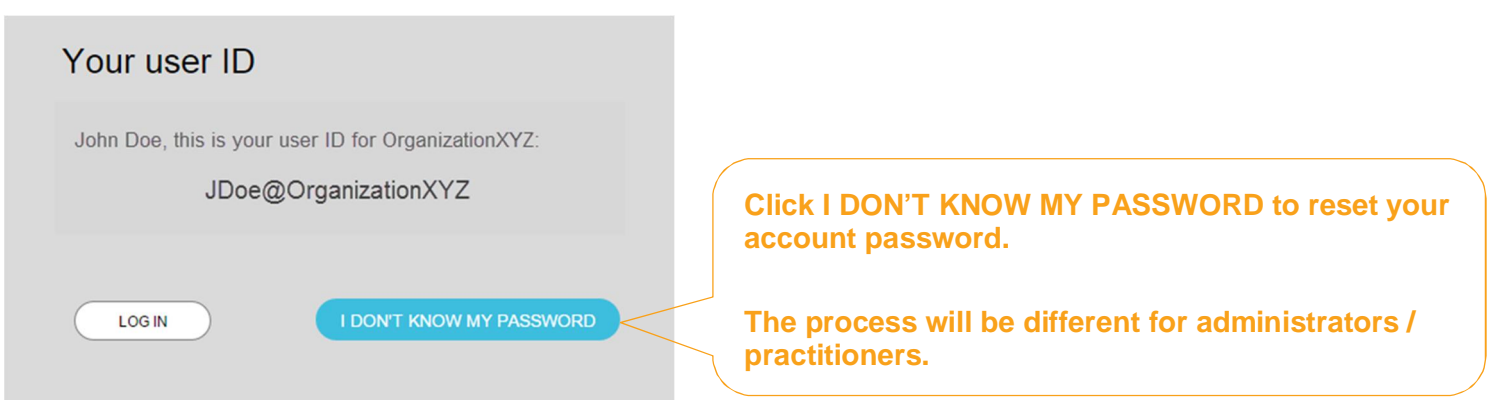

Congratulations! You have successfully retrieved your user ID of your ADP service account.

# **To Reset Your Password**

Select the "I don't know my password" option. If you have an email address and/or mobile phone number that is not shared with others in your organization, you can receive and enter a security code.

| Your security code                                                                                                    |                                                                             |
|----------------------------------------------------------------------------------------------------|-----------------------------------------------------------------------------|
| Select where you want to send the security code and click<br>Send Code.<br>• ••••••5556 (SMS text)<br>• J••••••e@organizationxyz.com<br>SEND CODE | Send the code to your email or mobile phone                                 |
| CANCEL                                                                                                    |                                                                             |
|                                                                                                    | Your security code                                                          |
|                                                                                                    | Select where you want to send the security code and click<br>Send Code.<br> |
| and enter it here within 15 minutes.                                                                                                    | Enter your security code here in 14:10 514235                               |
|                                                                                                    | CANCEL NEXT                                                                 |

If you don't have access to your email/phone or you share your email address and/or mobile phone number with others in your organization, you will be prompted to answer security questions instead.

| * = Required                                                      |                             |
|-------------------------------------------------------------------|-----------------------------|
| What was the name of your first pet?                              |                             |
| Your answer (not case-sensitive)*                                 | Click Show answer to reveal |
| Show answer                                                       | your answer briefly.        |
| What was the first foreign country you visited?                   | 1                           |
| Your answer (not case-sensitive) *                                |                             |
|                                                                   |                             |
| Show answer                                                       |                             |
| In what city was your father born? (Enter full name of city only) |                             |
| Your answer (not case-sensitive) *                                |                             |
|                                                                   |                             |
| Show answer                                                       |                             |
|                                                                   |                             |
|                                                                   |                             |
|                                                                   |                             |
|                                                                   |                             |

Upon successful verification of your security code or your security answers, you will be prompted to enter and confirm your new password.

| Click Show           | Reset pass       | word<br>* = Required                                                                                                    | Click to see how well<br>your password meets<br>the requirements and |
|----------------------|------------------|----------------------------------------------------------------------------------------------------|----------------------------------------------------------------------|
| reveal your          | New password (ca | ise sensitive)* 0                                                                                                    | how to make it                                                       |
| password<br>briefly. | Show password    | © Your password is valid                                                                                                    | stronger.                                                            |
|                      | Confirm new pas  | Your password MUST have:<br>✓ At least 8 characters<br>✓ A lowercase or uppercase letter<br>✓ A number                                                                                                    |                                                                      |
|                      | CANCEL           | <ul> <li>Your password MUST NOT have:</li> <li>Any character repeated more than 3 times in a row. For example, do not use 1111 or aaaa.</li> <li>More than 3 sequential letters or numbers in a row. For example, do not use 1234 or dcba.</li> </ul>     |                                                                      |
|                      |                  | <ul> <li>To strengthen your password, do the following:<br/>Increase the length from 12-20 characters.</li> <li>✓ Add one or more special characters such as @, \$, or &amp;.</li> <li>✓ Use a combination of uppercase and lowercase letters.</li> </ul> |                                                                      |

Congratulations! You have successfully retrieved your user ID and reset your password of your ADP service account.